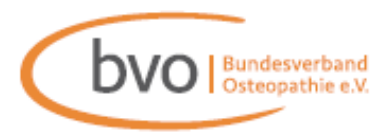

## Technischer Leitfaden zum Rechts-Talk mit Dr. iur. Anette Oberhauser

Der Rechts-Talk mit unserer Verbandsjustiziarin Dr. iur. Anette Oberhauser findet über **Microsoft Teams** statt. Daher bitten wir Sie **vorab** die entsprechende App auf Ihrem Endgerät zu installieren, damit Sie ohne Umwege am Rechts-Talk teilnehmen können.

## Empfohlene Schritte zur erfolgreichen Teilnahme:

Auf den Link klicken.
Achtung: Keine Teams-App vorhanden?
Bitte laden Sie diese vorab herunter.

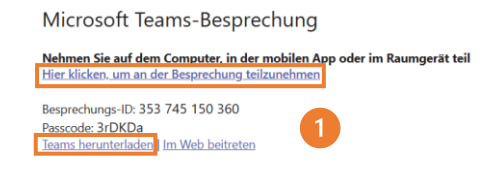

- **2.** "Computeraudio" auswählen.
- 3. Mikrofon bei Eintritt bitte auf stumm schalten und die Lautstärke anpassen.
- 4. Kamerasymbol "an".

Achtung: Möchten Sie nicht gesehen werden? Stellen Sie das Kamerasymbol vor Beitritt aus.

**5.** Effekte und Avatare: Hierdurch kann der Hintergrund unkenntlich gemacht werden. (Effekte und Avatare  $\rightarrow$  Videoeffekte  $\rightarrow$  Hintergründe  $\rightarrow$  "Standard" = Unscharfer Hintergrund)

6. Jetzt teilnehmen klicken  $\rightarrow$  Sie befinden sich im öffentlichen Rechts-Talk.

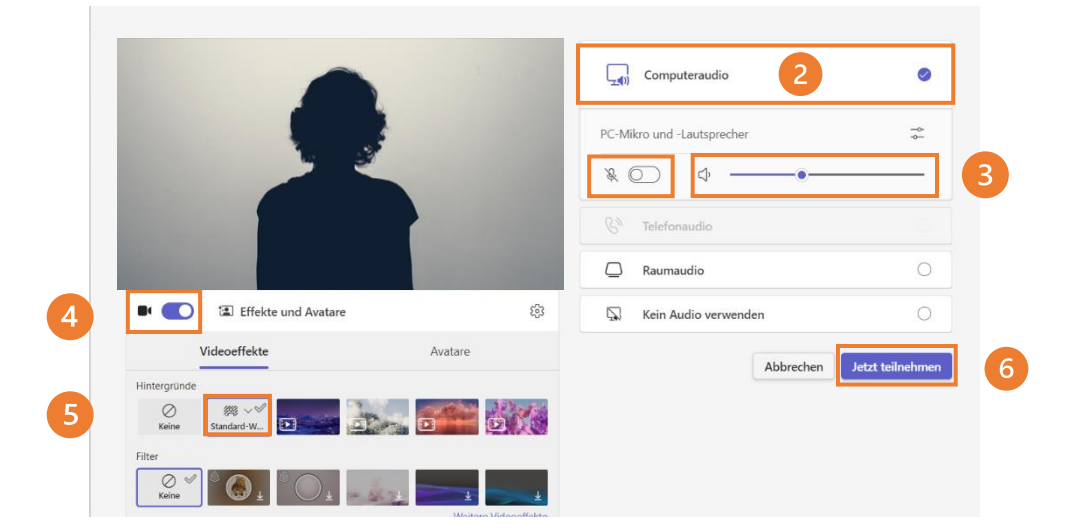

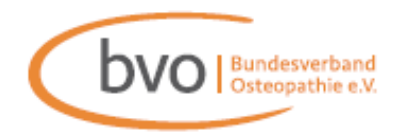

Ansicht (oben in der Symbolleiste): "Galerie" oder "Sprechermodus" möglich

| :<br>Reagieren | Ansicht Notizen Raume                                                            | +<br>Apps | Weitere |
|----------------|----------------------------------------------------------------------------------|-----------|---------|
|                | <ul><li>Galerie</li><li>Sprecher*in</li></ul>                                    | ~         |         |
|                | <ul><li>Zusammen-Modus</li><li>Große Galerie</li><li>Fokus auf Inhalte</li></ul> |           |         |
|                | Weitere Optionen                                                                 | >         |         |

- Gesprächsregeln:
- 1. Funktion "Hand heben" bei Fragen
- 2. Mikrofon nur zur Fragestellung anschalten Mikro Bitte danach wieder ausschalten X Mikro

N Tipp: Sie können auch während der Sitzung Ihre Kamera noch anoder ausstellen Kamera

Ů

Heben

٩

Haben Sie noch Fragen? Dann zögern Sie nicht, uns zu kontaktieren. Sie erreichen uns unter:

- per Ticket in der App/im Mitgliederbereich •
- 09232 88 12 60 (Mo Fr von 8.00 16.00 Uhr)
- info@bv-osteopathie.de •